NETOP MOBILE AND EMBEDDED HOST INSTALLATION GUIDE

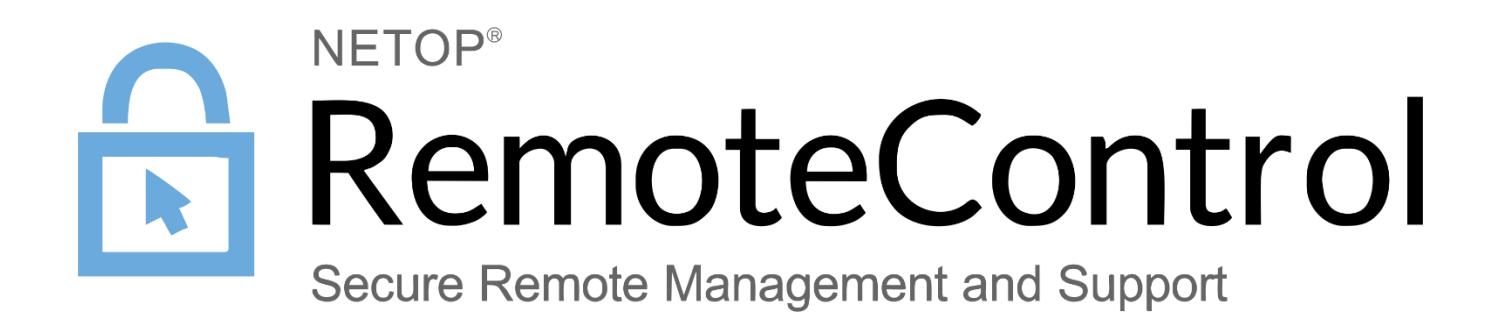

31 January 2017

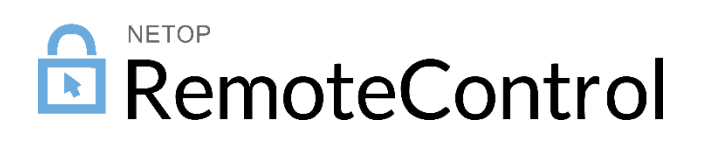

# Contents

| 1 | Introduction |                                                               | . 2 |
|---|--------------|---------------------------------------------------------------|-----|
|   | 1.1          | Document Scope                                                | 2   |
|   | 1.2          | Technical Specifications                                      | 2   |
| 2 | Insta        | lling the Netop Host                                          | . 3 |
|   | 2.1          | Install Netop Host on a desktop computer                      | 3   |
|   | 2.2          | Install Netop Host on a mobile device from a desktop computer | 5   |
|   | 2.3          | Install Netop Host on a mobile device from a web server       | 6   |
| 3 | Setti        | ng up the Netop Host                                          | . 7 |
| 4 | Unin         | stalling the Netop Host                                       | . 8 |
|   |              |                                                               |     |

## 1 Introduction

Netop Host enables mobile computers and mobile devices (including technology computers embedded in equipment) to be remote controlled and interacted with in other ways from a computer or device running Netop Guest.

#### 1.1 Document Scope

This guide provides information on how to install the Netop Host app for use on mobile and embedded devices to be remote controlled and interacted with in other ways from a computer running Netop Guest.

### 1.2 Technical Specifications

For information on the supported operating system and technical specification, see the <u>Netop</u> <u>Knowledgebase</u>.

# 2 Installing the Netop Host

You can install the Netop Host on a mobile device either from a desktop computer or from a web server that stores Netop Host installation files.

To install Netop Host from a desktop computer, you must install the Netop Host installation files on the desktop computer.

To customize the Netop Host configuration, you must install Netop Mobile Host Manager on a desktop computer.

#### 2.1 Install Netop Host on a desktop computer

On a desktop computer, download the Netop Host installation files from <u>www.netop.com</u> based on the required operating system and processor.

Double-click setup.exe to start the installation wizard:

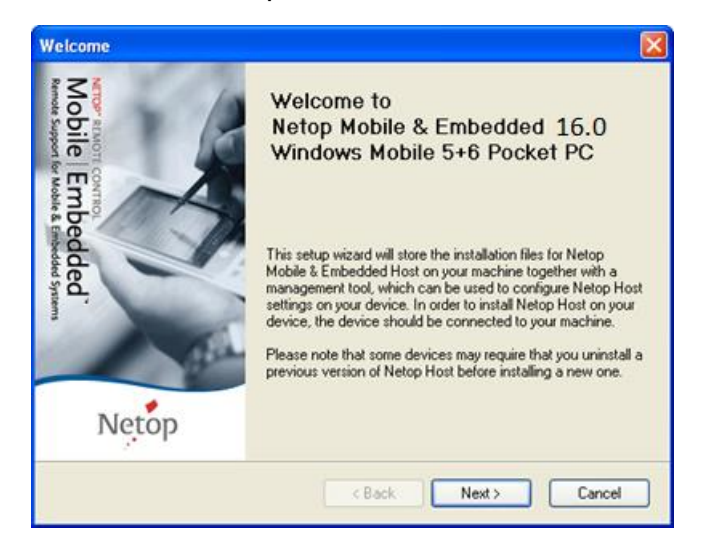

This procedure will install Netop Mobile Host Manager and mobile device installation files on the desktop computer.

To install Netop Host on a mobile device during desktop computer installation, connect the mobile device physically and with ActiveSync to the desktop computer.

Click Next. The License Agreement information will be displayed:

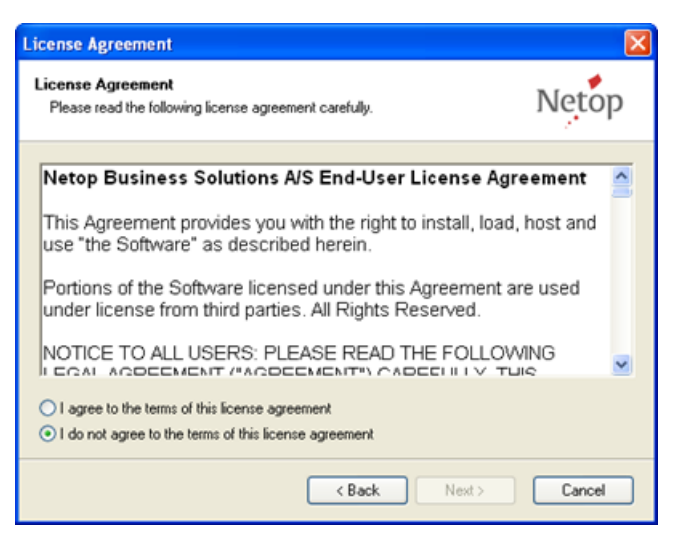

Read the license agreement and select I agree to the terms of this license agreement. Click Next. The User Information page will be displayed:

Netop Mobile and Embedded Host Installation Guide

| User Information                                                               |        |
|--------------------------------------------------------------------------------|--------|
| User Information<br>Enter your user information and click. Next to continue.   | Netop  |
| Name:                                                                          |        |
| Company:                                                                       |        |
| The program running on the mobile device will prompt for a license key when ne | eeded  |
|                                                                                |        |
|                                                                                |        |
| < Back Next >                                                                  | Cancel |

Specify your name and company name and click **Next**. The Installation Folder page will be displayed:

| Installation Folder                                                                                                   |                                                                                                   |                        |
|----------------------------------------------------------------------------------------------------|---------------------------------------------------------------------------------------------------|------------------------|
| Installation Folder<br>Where would you like Netop Host                                                                | to be installed?                                                                                  | Netop                  |
| The software will be installed on you<br>location, either type in a new path, o<br>Install Netop Mobile & Embedded to | Ir machine in the folder listed below. To selec<br>or click Change to browse for an existing fold | ct a different<br>ler. |
| C:\Program Files\Netop\Netop Mo                                                                                       | bile Host                                                                                         | Change                 |
| Space required:<br>Space available on selected drive:                                                                 | 5,36 MB<br>174,64 GB                                                                              |                        |
|                                                                                                    | < Back Next >                                                                                     | Cancel                 |

This window suggests installing the Netop Host to the *C:\Program Files\Wetop\Wetop Host* directory. To change the destination folder click **Change** and specify another destination directory.

Click Next. The Shortcut Folder page will be displayed:

| Shortcut Folder                                                                                                    |                                |
|----------------------------------------------------------------------------------------------------|--------------------------------|
| Shortcut Folder<br>Where would you like the shortcuts to be installed?                                                                                                    | Netop                          |
| The shortcut icons will be created in the folder indicated below. If you don't w<br>folder, you can either type a new name, or select an existing folder from the li<br>Shortcut Folder: | vant to use the default<br>st. |
| Afaria Remote Control<br>Asialis Software<br>FileZilla FTP Client<br>HTML Help Workshop<br>Netop Mobile Guest<br>Netop Mobile Host<br>Metop OnDemand                                     | <                              |
| < Back Next >                                                                                                    | Cancel                         |

This window suggests creating a **Start > All Programs** folder named Netop Mobile Host. You can select an existing program folder in the pane or edit the suggested folder name in the Shortcut Folder field.

Click Next. The ready to install page will be displayed. Review your settings and click Next to install the Netop Host.

If a mobile device is connected by ActiveSync, the installer will identify the mobile device type and download the corresponding installation file. You will then be prompted to check your mobile device display to see if you need to carry out additional steps to complete the installation.

The mobile device will typically display this:

| Instaling Net | op Host.CA | ≓čo⊀€<br>8 |
|---------------|------------|------------|
|               |            |            |
|               |            |            |
|               |            |            |
|               |            |            |
| _             | 800.0      | _          |

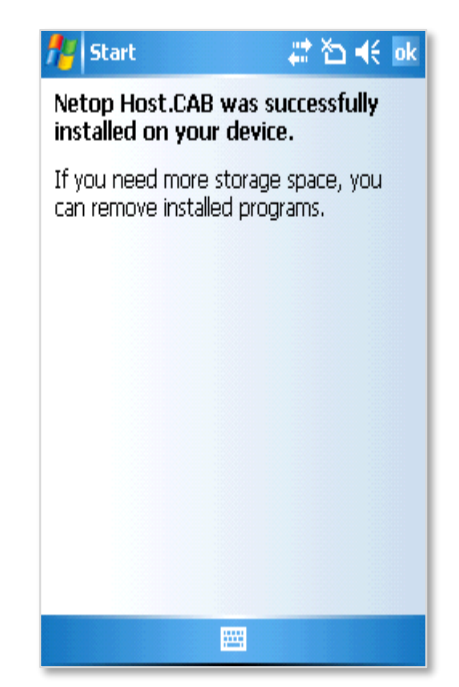

Installing Netop Guest on the mobile device Successful Netop Host installation on teh mobile

device

To finish the installation on the mobile device tap OK.

If no mobile device is connected by ActiveSync, a message will inform you that the installed applications will be downloaded to the mobile device on the next mobile device connection.

On your desktop computer, click OK, then click Finish.

The Netop Host files are successfully installed on the desktop computer.

### 2.2 Install Netop Host on a mobile device from a desktop computer

Connect the mobile device physically and with ActiveSync to a desktop computer on which the Netop Mobile installation files have been installed.

If the Netop Host was not installed on a mobile device during desktop computer installation, the installation on the mobile device will start automatic ally when connected by ActiveSync.

Otherwise, on the desktop computer select **Start > All Programs > Netop Host > Install Netop Host** to start the installation on the mobile device.

Alternatively, in the Microsoft ActiveSync window, select Tools > Add/Remove Programs.

From the Add/Remove Programs window you can download program installation files from the desktop computer to the mobile device.

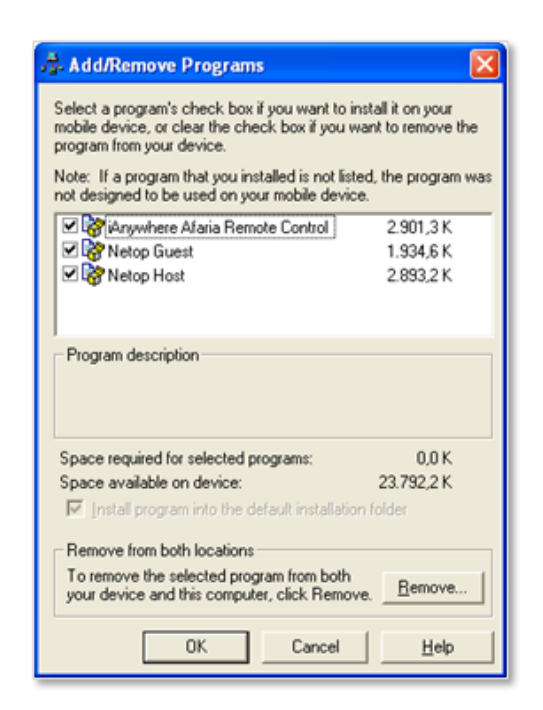

The window will display all programs that you can install on them mobile device from the desktop computer.

If a check box has been selected, ActiveSync has detected that the program has already been installed on the mobile device.

If the Netop Host check box has not been selected, select it and click OK to start the installation on the mobile device.

## 2.3 Install Netop Host on a mobile device from a web server

To install the Netop Host on a mobile device from a web server or to install locally on the device, run the cab file that matches the mobile device operating system:

| Operating systems                        | Processor | Cab file                                                |
|------------------------------------------|-----------|---------------------------------------------------------|
| Windows Mobile 6/6.1/6.5 Classic         | ARM       | NetopHost_WM5_StrongARM.cab                             |
| Windows Mobile 6/6.1/6.5 Standard        | ARM       | NetopHost_S2003_StrongARM.cab                           |
| Windows Mobile 6/6.1/6.5<br>Professional | ARM       | NetopHost_WM5_StrongARM.cab                             |
| Windows Mobile 5 Pocket PC               | ARM       | NetopHost_WM5_StrongARM.cab                             |
| Windows Mobile 5 Pocket PC Phone Edition | ARM       | NetopHost_WM5_StrongARM.cab                             |
| Windows Mobile 5 Smartphone              | ARM       | NetopHost_S2003_StrongARM.cab                           |
| Windows Pocket PC 2003                   | ARM       | NetopHost_PPC_StrongARM.cab                             |
| Windows Pocket PC 2003 SE                | ARM       | NetopHost_PPC_StrongARM.cab                             |
| Windows Embedded CE 6.0                  | ARM       | NetopHost_S_StrongARM.cab                               |
| Windows Embedded CE 5.0                  | ARM, x86  | NetopHost_S_StrongARM.cab/<br>NetopHost_S_Intel 486.cab |
| Windows Embedded CE 4.2                  | ARM       | NetopHost_WCEDP_StrongARM.cab                           |

For detailed information about manually installing the Netop Host, please refer to the **OEM\_INSTALL.TXT** file, located in the **OEM\_INSTALL.ZIP** file.

Netop Mobile and Embedded Host Installation Guide

# 3 Setting up the Netop Host

To set up the Netop Host identically on multiple mobile devices:

- 1. Install from a desktop computer on one mobile device.
- 2. Load the Netop Host to specify the license number.
- 3. Customize the Netop Host setup using Netop Mobile Host Manager. For information on how to customize the Netop Host, see the *Netop Mobile and Embedded Host User Guide*.
- 4. Copy Host.xml (customized setup file) and Host.lic (license file) from \Program Files\Netop Host on the mobile device to a selected directory on the desktop computer.
- 5. Install from a desktop computer on other mobile devices.
- 6. Copy the Host.xml and Host.lic files from the selected directory on the desktop computer to the *VProgram FilesWetop Host* directory of the mobile device.

# 4 Uninstalling the Netop Host

To remove the Netop Host from a mobile device, tap **Start > Settings > System > Remove Programs > Netop Host > Remove**.

**Note**: To remove all traces of the installation, manually remove the *\Program Files\Netop Host* directory.

To remove a desktop computer installation and the Netop Host from a mobile device connected to the desktop computer by ActiveSync, in the Microsoft ActiveSync window select Tools > Add/Remove Programs.

| Add/Remove Programs                                                                                                    |                                       |
|----------------------------------------------------------------------------------------------------|---------------------------------------|
| Select a program's check box if you want to in<br>mobile device, or clear the check box if you w<br>program from your device. | stall it on your<br>ant to remove the |
| Note: If a program that you installed is not liste<br>not designed to be used on your mobile device                           | ed, the program was<br>e.             |
| Remote Control                                                                                                    | 2.901,3 K                             |
| Retop Guest                                                                                                    | 1.934,6 K                             |
| Retop Host                                                                                                    | 2.893,2 K                             |
| Program description                                                                                                    |                                       |
| Course was included an annual                                                                                                 | 0.01                                  |
| Space required for selected programs.                                                                                         | 0,0 K                                 |
| Install program into the default installation                                                                                 | r folder                              |
| Remove from both locations                                                                                                    |                                       |
| To remove the selected program from both<br>your device and this computer, click Remove                                       | e. <u>R</u> emove                     |
| 0K Cancel                                                                                                    | Help                                  |

The Add/Remove Programs window will display all programs that you can install on the mobile device from the desktop computer. If a check box has been selected, ActiveSync has detected that the program has been installed on the mobile device.

To remove the Netop Host from the mobile device and remove Netop Mobile Host Manager and the mobile device installation files from the desktop computer, clear the selected Netop Host check box and click Remove.

You can remove Netop Mobile Host Manager and the mobile device installation files from the desktop computer without removing the Netop Host from a mobile device connected to the desktop computer by ActiveSync. Go to Start > Control Panel > Add or Remove Programs > Netop Host.

**Note**: To remove all traces of the desktop computer installation, manually delete the **Start > All Programs > Netop Host** program folder.